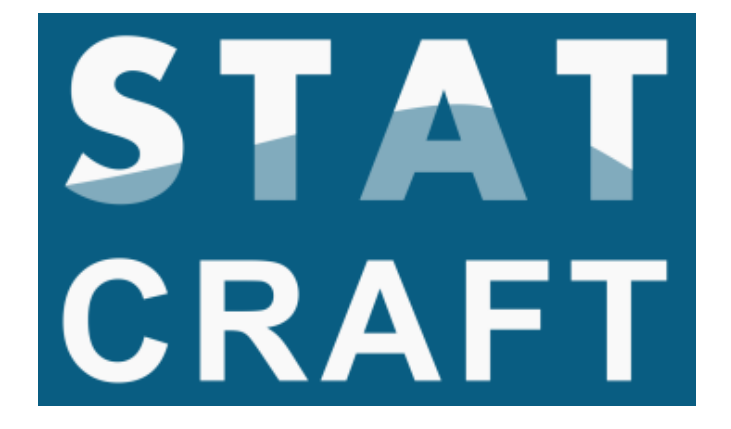

**R** Installation Guide

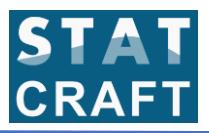

### 1. Click on the following link to download R

#### https://cran.r-project.org/

The following page appears. Click on the link Download R for Windows

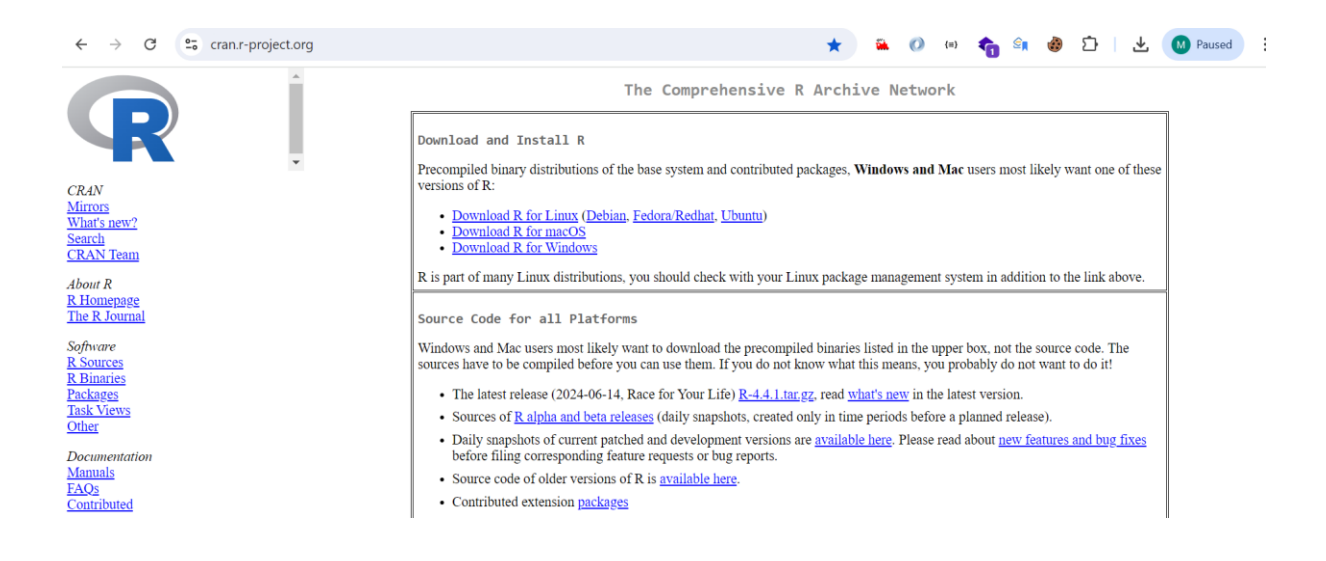

2. The following page appears. Click on the link install R for the first time

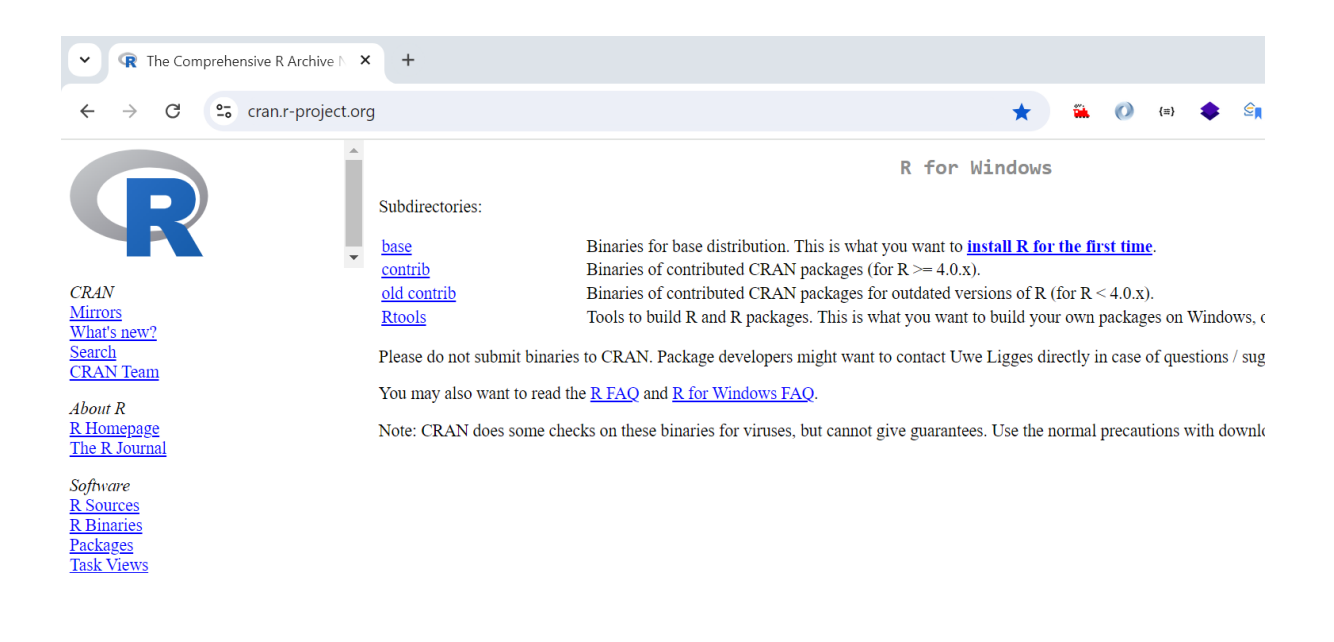

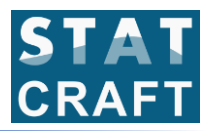

3. The following page appears. Click on the link Download R-4.4.1 for Windows

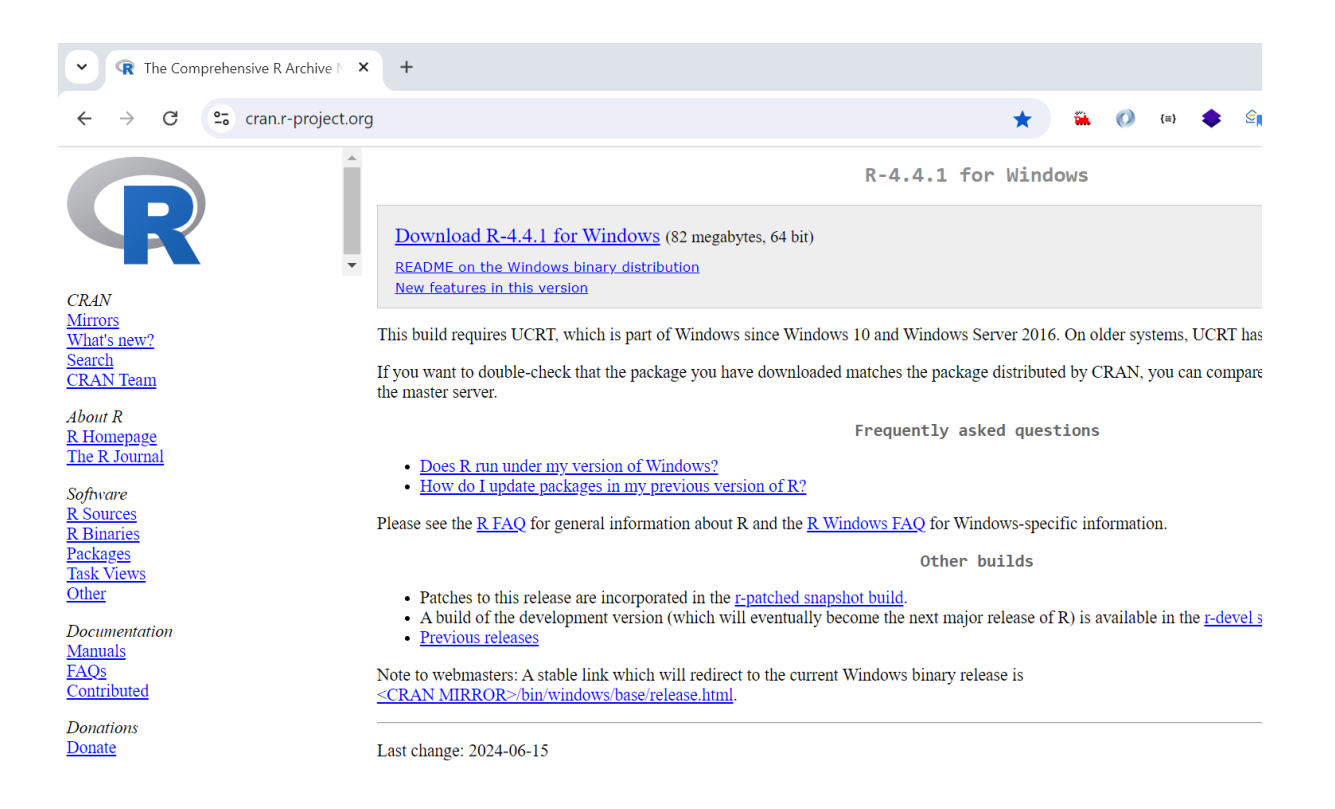

4. The installation file will start downloading in the downloads folder.

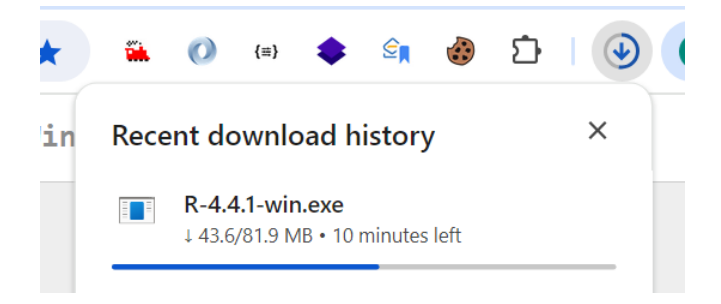

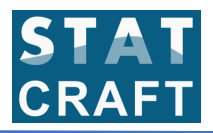

5. Browse the location of the downloaded file. Double click on it to start the installation process

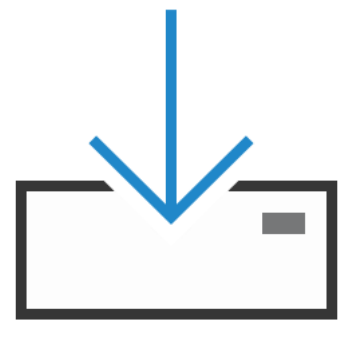

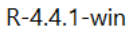

6. The following screen appears. Click on OK

| Select S | Setup Language                                 | $\times$ |
|----------|------------------------------------------------|----------|
|          | Select the language to use during the installa | tion.    |
|          | English                                        | $\sim$   |
|          | OK Cancel                                      |          |

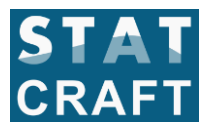

# 7. The following screen appears. Click on Next

| Setup - R for Windows 4.4.1                                                                                                    |              |     | ×   |
|----------------------------------------------------------------------------------------------------|--------------|-----|-----|
| <b>Information</b><br>Please read the following important information before continuing.                                                                                                    |              |     | R   |
| When you are ready to continue with Setup, click Next.                                                                                                    |              |     |     |
| GNU GENERAL PUBLIC LICENSE<br>Version 2, June 1991                                                                                                    |              |     |     |
| Copyright (C) 1989, 1991 Free Software Foundation, Inc.<br>51 Franklin St, Fifth Floor, Boston, MA 02110-1301<br>Everyone is permitted to copy and distribute verbatim copies<br>of this license document, but changing it is not allowed.                                                                                                    | USA          |     |     |
| Preamble                                                                                                    |              |     |     |
| The licenses for most software are designed to take away your freedom to share and change it. By contrast, the GNU General Public License is intended to guarantee your freedom to share and change fr softwareto make sure the software is free for all its users. This General Public License applies to most of the Free Software Ecundation's coftware and to any other program whose authors comp | ee<br>ait to |     |     |
| Nex                                                                                                    | t            | Can | cel |

8. The following screen appears. Click on Next

| Setup - R for Windows 4.4.1                                                   | _         |      | ×    |
|-------------------------------------------------------------------------------|-----------|------|------|
| Select Destination Location<br>Where should R for Windows 4.4.1 be installed? |           |      | R    |
| Setup will install R for Windows 4.4.1 into the following folder.             |           |      |      |
| To continue, click Next. If you would like to select a different folder, cl   | lick Brov | /se. |      |
| C:\Program Files\R\R-4.4.1                                                    | Br        | owse |      |
|                                                                               |           |      |      |
|                                                                               |           |      |      |
|                                                                               |           |      |      |
|                                                                               |           |      |      |
|                                                                               |           |      |      |
|                                                                               |           |      |      |
|                                                                               |           |      |      |
| Back                                                                          | t         | Ca   | ncel |

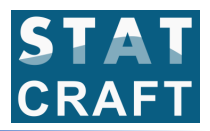

9. The following screen appears. Click on Next

| Setup - R for Windows 4.4.1                                                                                           |             |         | ×  |
|----------------------------------------------------------------------------------------------------|-------------|---------|----|
| Select Components<br>Which components should be installed?                                                            |             |         | R  |
| Select the components you want to install; clear the components y install. Click Next when you are ready to continue. | ou do not v | want to |    |
| User installation                                                                                                    |             | ~       |    |
| Main Files                                                                                                    |             | 92.7 MB | ]  |
| 64-bit Files                                                                                                    |             | 73.4 MB |    |
| Message translations                                                                                                  |             | 10.2 MB |    |
|                                                                                                    |             |         |    |
| Current selection requires at least 179.2 MB of disk space.                                                           |             |         |    |
| Back                                                                                                    | Next        | Cano    | el |

10. The following screen appears. Click on Next

| Setup - R for Windows 4.4.1                                      |      | —    | ×     |
|------------------------------------------------------------------|------|------|-------|
| Startup options<br>Do you want to customize the startup options? |      |      | R     |
| Please specify yes or no, then click Next.                       |      |      |       |
| ○ Yes (customize startup)                                        |      |      |       |
| No (accept defaults)                                             |      |      |       |
|                                                                  |      |      |       |
|                                                                  |      |      |       |
|                                                                  |      |      |       |
|                                                                  |      |      |       |
|                                                                  |      |      |       |
|                                                                  |      |      |       |
|                                                                  |      |      |       |
|                                                                  | Back | levt | ancel |
|                                                                  | Dack |      | ancer |

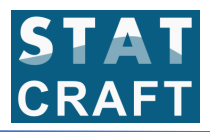

11. The following screen appears. Click on Next

| Setup - R for Windows 4.4.1                                                    | -          | ×   |
|--------------------------------------------------------------------------------|------------|-----|
| Select Start Menu Folder<br>Where should Setup place the program's shortcuts?  | (          | R   |
| Setup will create the program's shortcuts in the following Start Me            | nu folder. |     |
| To continue, click Next. If you would like to select a different folder, click | Browse.    |     |
| R                                                                              | Browse     |     |
| Don't create a Start Menu folder                                               |            |     |
| Back Next                                                                      | Can        | cel |

12. The following screen appears. Click on Next

| Setup - R for Windows 4.4.1                                                                       |                   |       | ×     |
|---------------------------------------------------------------------------------------------------|-------------------|-------|-------|
| Select Additional Tasks<br>Which additional tasks should be performed?                            |                   |       | R     |
| Select the additional tasks you would like Setup to perform wh<br>Windows 4.4.1, then click Next. | nile installing R | t for |       |
| Additional shortcuts:                                                                             |                   |       |       |
| Create a desktop shortcut                                                                         |                   |       |       |
| Create a Quick Launch shortcut                                                                    |                   |       |       |
| Registry entries:                                                                                 |                   |       |       |
| Save version number in registry                                                                   |                   |       |       |
| Associate R with .RData files                                                                     |                   |       |       |
|                                                                                                   |                   |       |       |
|                                                                                                   |                   |       |       |
|                                                                                                   |                   |       |       |
| Back                                                                                              | Next              | ) C   | ancel |

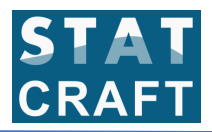

#### 13. Installation is in progress.

| Setup - R for Windows 4.4.1                                                                 |        | < |
|---------------------------------------------------------------------------------------------|--------|---|
| <b>Installing</b><br>Please wait while Setup installs R for Windows 4.4.1 on your computer. | Ģ      | 2 |
| Extracting files<br>C:\Program Files\R\R-4.4.1\doc\manual\fullrefman.pdf                    |        |   |
|                                                                                             |        |   |
|                                                                                             |        |   |
|                                                                                             |        |   |
|                                                                                             |        |   |
|                                                                                             | Cancel |   |

14. The following screen appears where R installation has completed.

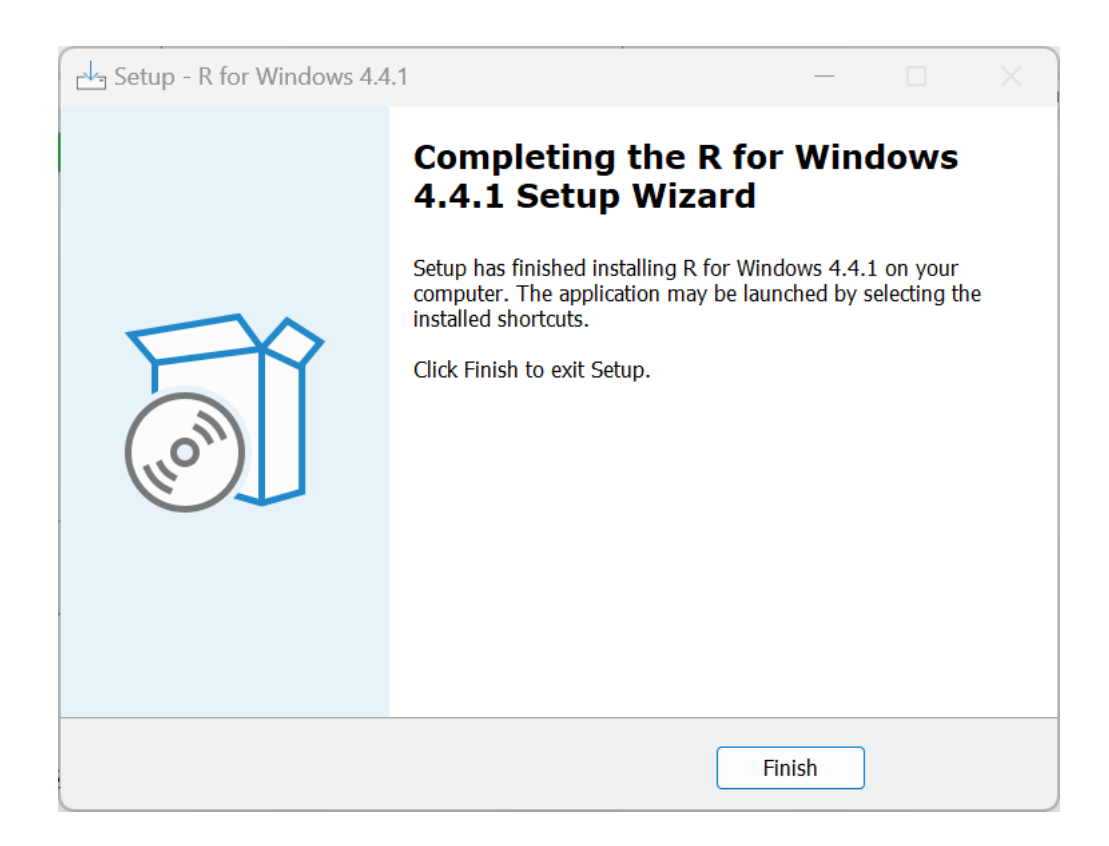

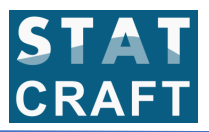

### 15. Click on Start and locate R 4.4.1 and click on it

| All apps                     | < Back                                |
|------------------------------|---------------------------------------|
| Q                            |                                       |
| Quick Assist                 |                                       |
| Quick Heal Internet Security | · · · · · · · · · · · · · · · · · · · |
| R                            |                                       |
| R 4.4.1<br>New               |                                       |
| Seference Documentation      |                                       |
| S                            |                                       |
| Settings<br>System           |                                       |
| S Skype                      |                                       |
| Snipping Tool                |                                       |

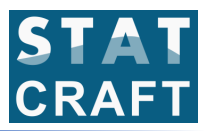

# 16. Now the R application is ready to execute the commands

| Gr RGui                                                                                                    | -    | ٥                    | × |
|----------------------------------------------------------------------------------------------------|------|----------------------|---|
| File Edit View Misc Packages Windows Help                                                                                                    |      |                      |   |
|                                                                                                    |      |                      |   |
| R Console                                                                                                    |      |                      |   |
| R version 4.4.1 (2024-06-14 ucrt) "Race for Your Life"<br>Copyright (C) 2024 The R Foundation for Statistical Computing<br>Platform: x86_64-w64-mingw32/x64                            |      |                      |   |
| R is free software and comes with ABSOLUTELY NO WARRANTY.<br>You are welcome to redistribute it under certain conditions.<br>Type 'license()' or 'licence()' for distribution details. |      |                      |   |
| Natural language support but running in an English locale                                                                                                    |      |                      |   |
| R is a collaborative project with many contributors.<br>Type 'contributors()' for more information and<br>'citation()' on how to cite R or R packages in publications.                 |      |                      |   |
| Type 'demo()' for some demos, 'help()' for on-line help, or<br>'help.start()' for an HTML browser interface to help.<br>Type 'q()' to quit R.                                          |      |                      |   |
| [Previously saved workspace restored]                                                                                                    |      |                      |   |
|                                                                                                    |      |                      |   |
|                                                                                                    |      |                      |   |
|                                                                                                    |      |                      |   |
|                                                                                                    |      |                      |   |
|                                                                                                    |      |                      |   |
|                                                                                                    |      |                      |   |
|                                                                                                    |      |                      |   |
| 🥰 📲 Q Search 🎓 🖬 🧐 🐂 😭 😨 🐼 👰 🤹 🔺 🙀 🖓                                                                                                    | ■ 13 | 05:09 PN<br>-08-2024 | Ê |